软件版本升级 **韦家宁** 2020-04-18 发表

# 组网及说明

本案例为F1060软件版本的升级方法(WEB) F1060版本信息如下: [H3C]dis version H3C Comware Software, Version 7.1.064, Alpha 7164 Copyright (c) 2004-2017 New H3C Technologies Co., Ltd. All rights reserved. H3C SecPath F1060 uptime is 0 weeks, 0 days, 0 hours, 1 minute Last reboot reason: User reboot Boot image: flash:/sim\_f1000\_fw-cmw710-boot-a6401.bin Boot image version: 7.1.064, Alpha 7164 Compiled Sep 18 2017 16:00:00 Boot image version: 7.1.064, Alpha 7164 Compiled Sep 18 2017 16:00:00

Slot 1:

Type : LSR1SRP2C1 BootRom : 1.09 PCB : Ver.A FPGA : NONE CPLD : 001F CpuCard Type : LSR1CPA PCB : Ver.B CPLD : 001D BootRom : 1.08 Mbus card Type : LSR1MBCB Software : 109 PCB : Ver.B

[H3C]

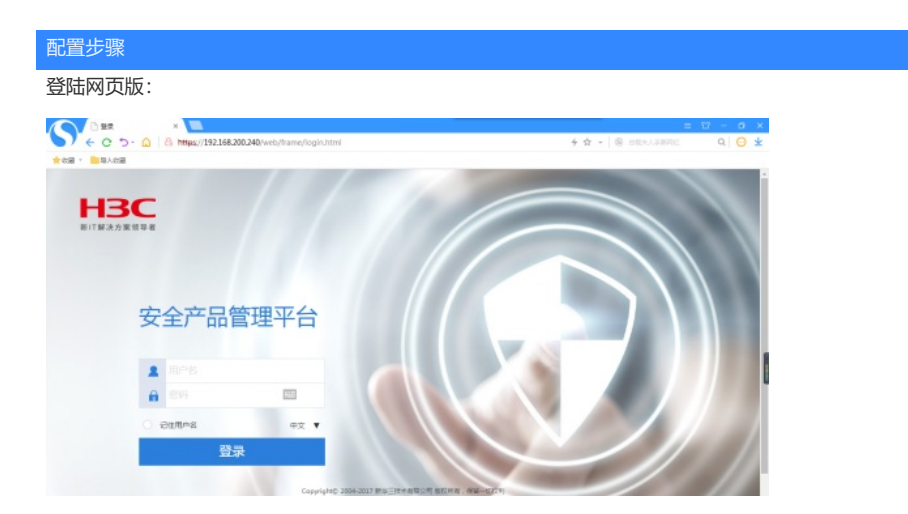

输入用户名、密码,点击"登陆"。

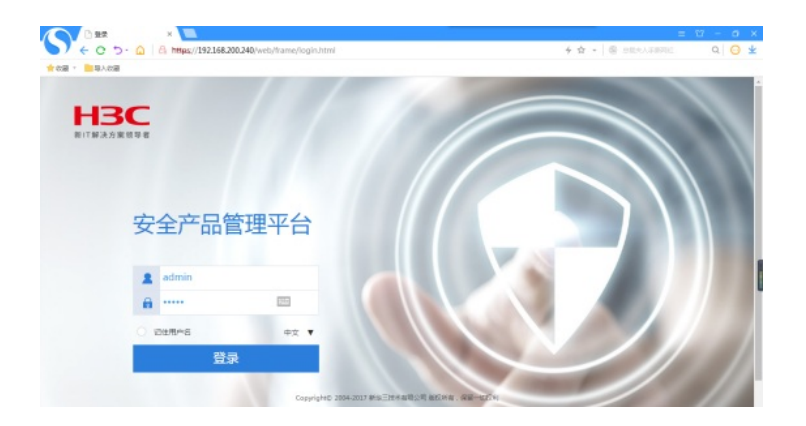

#### 登陆成功

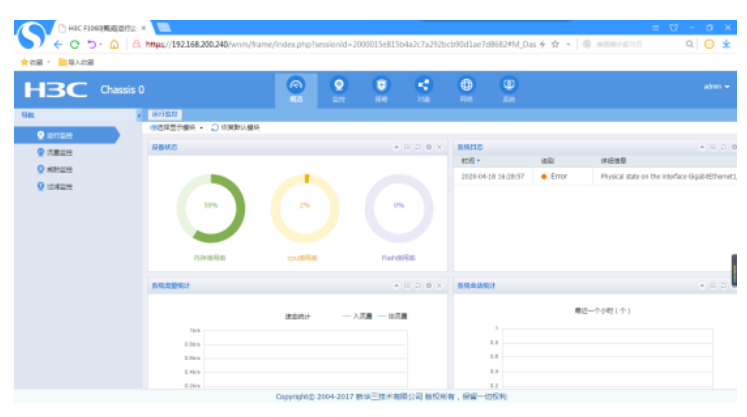

#### 点击"系统":

| 1 改憲 - 三号人改憲 |                 |       |          |            |                   |            |                         |                         |
|--------------|-----------------|-------|----------|------------|-------------------|------------|-------------------------|-------------------------|
| H3C Chassis  |                 |       | <b>2</b> |            |                   |            |                         |                         |
| 144          | < G行業校          |       |          |            |                   |            |                         |                         |
| 0 10/10/0    | (現代現代) ・ 会議予想目的 |       |          |            |                   |            |                         |                         |
|              | DEKS            |       |          | * II D 0 X | 5916              |            |                         |                         |
|              |                 |       |          |            | RDIAD =           | (8:51      | 洋田信息                    |                         |
| Manatra      |                 |       |          |            | 2020-04-18 16:28: | 57 • Error | Physical state on the i | nterface GigabitEtherne |
|              | nowne           | QUERE |          | wate       |                   |            |                         |                         |
|              | RINE BRIT       |       |          | * = 0 • ×  | 系统会话统计            |            |                         |                         |
|              | 10              | 建三统计  | 一入沈重     |            |                   |            | <u>5</u> —↑∲47(↑)       |                         |

#### 点击"升级中心"

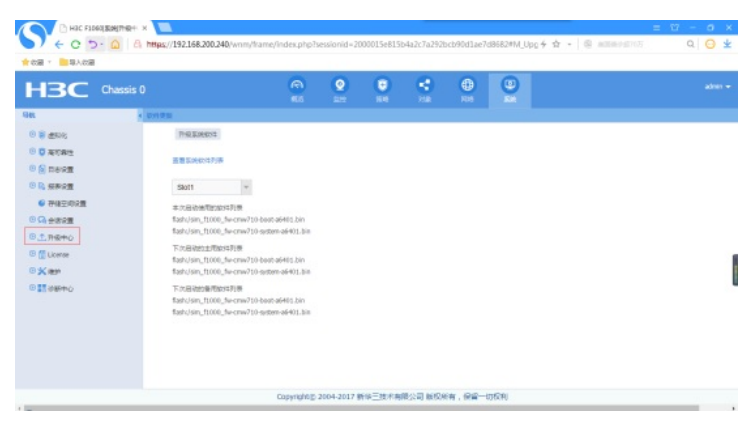

点击"软件更新"

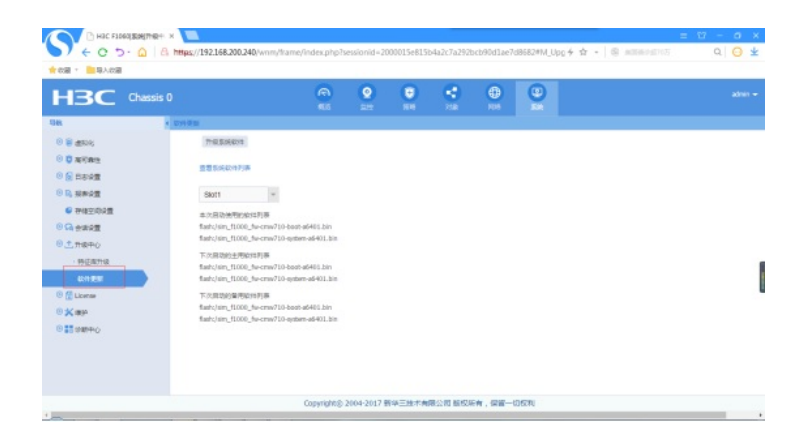

#### 点击"升级软件系统"

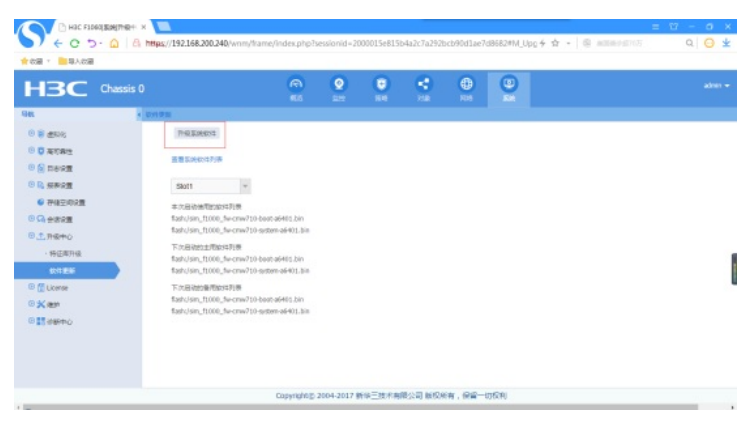

## 选择文件,点击"确定"

|                                                                                                    | https://192.168.200.240/wnm/frame/index.php?sessionid = 2000015e815b                                                                                                    | = 17 - 0 ×<br>442c7a392bcb90d1ae7d9862MA_Ubp ∲ ☆ -   ⊗ minime#1705 Q   ⊖ ±                                                                                                    |
|----------------------------------------------------------------------------------------------------|----------------------------------------------------------------------------------------------------|----------------------------------------------------------------------------------------------------|
| C 1 4000 C 1 4000 C | E2 E2 | •••     •••     •••     •••     •••     •••     •••     •••     •••     •••     •••     •••     •••     •••     •••     •••     •••     •••     •••     •••     •••     •••     •••     •••     •••     •••     •••     •••     •••     •••     •••     •••     •••     •••     •••     •••     •••     •••     •••     •••     •••     •••     •••     •••     •••     •••     •••     •••     •••     •••     •••     •••     •••     •••     •••     •••     •••     •••     •••     •••     •••     •••     •••     •••     •••     •••     •••     •••     •••     •••     •••     •••     •••     •••     •••     •••     •••     •••     •••     •••     •••     •••     •••     •••     •••     •••     •••     •••     •••     •••     •••     •••     •••     •••     •••     •••     ••• |
| 0 11 0 0 0 0<br>0 11 0 0 0 0                                                                                                    | fash/am_f000_freeme710-quitae-ad-61.3m<br>Conversion 2004-2017 #032-104.###                                                                                                    | 500 8054 08-000                                                                                                    |

### 配置关键点

- 1、提前准备好要升级的新软件版本
- 2、在防火墙内将涉及到的接口都加入安全域,并放通域间策略,确保PC能PING通F1060
- 3、如果使用https方式登陆防火墙,登陆的用户必须赋予了https的登陆方式。比如admin用户在默认仅
- 赋予了http登陆权限,没有赋予https登陆的权限。